# EMPRESAS

# Banca electrónica

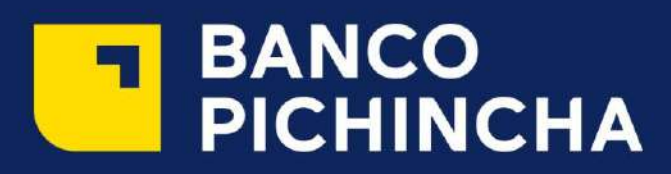

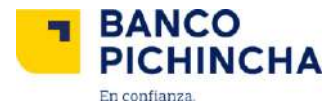

#### Banca Electrónica Empresas

#### Autenticación de usuario

Para realizar la "autenticacion de usuario"; ingresa a Banca Electrónica digitando www.pichincha.com e ingresa tu usuario y contraseña temporal que será entregado por parte de Banco Pichincha, este proceso se realizara por única vez en el primer ingreso del usuario.

| BANCO<br>PICHINCHA           | E2 🔂 🔯<br>Préguntae Contacto                                                 |
|------------------------------|------------------------------------------------------------------------------|
| Bienvenidos<br>Banca electro | a<br>ónica empresas                                                          |
| Descuredar (North au Phone)  | CASH MANAGEMENT                                                              |
| Primero solicite su          | Usuario: dojonzaga                                                           |
| Usuario y Clave              | Contraseña:                                                                  |
|                              | Amora de las anticidades edu                                                 |
|                              | Consejos de seguridad                                                        |
| Seguridad                    | Recuerder de su responsabilidad el manejo del securito y clave de seguritad. |

#### Cambio de contraseña

Una vez que ingreses el usuario y la contraseña temporal, automáticamente el sistema te solicitará un cambio de contraseña.

La nueva contraseña debe tener una longitud mínima de 8 hasta 17 caracteres, debe contener al menos una letra mayúscula, minúscula, un número y un carácter especial (@ $|*/!_-=+#?$ %\$&).

El sistema te avisará si tu contraseña es segura, así si es demasiado corta te aparece el color rojo y cuando es más segura el color verde.

Una vez que el indicador marque la contraseña como fuerte, debes ingresar el código de seguridad y seleccionamos aceptar para continuar.

|                                                                   | CAMBIO D                                                                                                    | CONTRASEÑA                                                                                           |                                                                            |
|-------------------------------------------------------------------|----------------------------------------------------------------------------------------------------|----------------------------------------------------------------------------------------------------|----------------------------------------------------------------------------|
| Usuario:                                                          | Marcelog_1                                                                                                    |                                                                                                    |                                                                            |
| Contraseña actual:                                                |                                                                                                    |                                                                                                    |                                                                            |
| Nueva contraseña:                                                 |                                                                                                    |                                                                                                    | FUERTE                                                                     |
| Confirmación de contraseña:                                       | ••••••                                                                                                    |                                                                                                    |                                                                            |
| Sugerencias de contraseña                                         | <ul> <li>Su contraseña puede tener una lo</li> <li>Deba contaner al manos una lotra</li> <li>Ejemplo de una contraseña muy fu</li> </ul> | igitud mínima de 8 y máxime de 17 cara<br>nayúscula, 1 lotre minúscula, 1 númere y<br>erte Ulw6ABAB@ | teres<br>/ uno de los siguientes cerecteres @ ( ^ · / ( = + ~ ≠ 7 [] % S & |
| Estimado cliente, ingrese el co<br>Favor ingrese código generado. | Solicitar códig<br>odigo de seguridad enviado a s                                                                                        | o de seguridad<br>u correo electrónico para fina                                                     | lizar con éxito esta transacción.                                          |
|                                                                   |                                                                                                    |                                                                                                    |                                                                            |
|                                                                   | Ace                                                                                                    | ptar                                                                                                 |                                                                            |

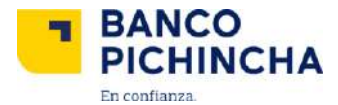

El sistema te enviará al home de Banca Electrónica, Ingresa nuevamente con el usuario y contraseña temporal y ratifica tu nueva contraseña para proceder con autenticación de usuario y después sigue las instrucciones para realizar la autenticación.

• Confirmación de identidad. Presiona el botón Iniciar Autenticación de Usuario.

| Autenticación de Usuario                                                                                                    |                                                                                                    |                                                                             |                                                                                              |                                                                                            |                                                      |                                      |
|----------------------------------------------------------------------------------------------------|----------------------------------------------------------------------------------------------------|-----------------------------------------------------------------------------|----------------------------------------------------------------------------------------------|--------------------------------------------------------------------------------------------|------------------------------------------------------|--------------------------------------|
| <b>#</b>                                                                                                    | 1.CONFIRMACIÓN DE IDENTIDAD                                                                                                    | 2.CAMBIO USUARIO                                                            | 3.DATOS DE CONTACTO                                                                          | 4.ACTUALIZAR CLAVE                                                                         | 5.ANEXOS                                             | 6.FIN                                |
| Est<br>Bier<br>de A<br>regi<br>más                                                                                                    | timado (a) Usuario1<br>Ivenido(a) al Sistema Transaccional de<br>AUTENTICACIÓN DE SU USUARIO. El p<br>strar elementos únicos como preguntas<br>segura. | CashManagement del B<br>roceso consiste en segu<br>; personales y selección | anco Pichincha. Para su mayo<br>ir 3 pasos, en donde usted po<br>de imágenes, que ayudarán a | or seguridad y comodidad, i<br>drá realizar el cambio de c<br>o que sus futuras transaccio | o invitamos a c<br>ontraseña de a<br>ones en línea s | completar<br>cceso, ac<br>e realicer |
| Para mayor información puede contactarse a los siguientes teléfonos: Región Sierra: 2999-999, Región Costa: 1700-800-800, Región Austro: 2848-888. |                                                                                                    |                                                                             |                                                                                              |                                                                                            |                                                      |                                      |
|                                                                                                    |                                                                                                    | Inici                                                                       | iar Autenticación de Usuario                                                                 |                                                                                            |                                                      |                                      |

 Cambio de usuario. El sistema te solicitará que cambies el usuario temporal por uno personalizado. Este validará la seguridad del usuario ingresado; lo podrás comprobar fácilmente con la barra ubicada en la parte inferior. El color rojo te indica que el usuario es demasiado corto y el verde más seguro. Sigue el siguiente paso dando clic en continuar.

| Autenticación de Usuario                                                                                                    | Autenticación de Usuario |                               |                         |            |       |
|----------------------------------------------------------------------------------------------------|--------------------------|-------------------------------|-------------------------|------------|-------|
|                                                                                                    |                          |                               |                         |            |       |
| 1.CONFIRMACIÓN DE IDENTIDAD                                                                                                    | 2.CAMBIO USUARIO         | 3.DATOS DE CONTACTO           | 4.ACTUALIZAR CLAVE      | 5.ANEXOS   | 6.FIN |
| Para continuar por favor ingrese su información de contacto.                                                                                                    |                          |                               |                         |            |       |
|                                                                                                    |                          |                               |                         |            |       |
| Recuerde que esta información será                                                                                                    | necesaria a partir d     | e su próximo ingreso al Siste | ema Transaccional de Ca | shManageme | nt.   |
| Usuario                                                                                                    | actual: Usuario          |                               |                         |            |       |
| Usuario I                                                                                                    | nuevo: Usuario1          |                               |                         | FUERTE     |       |
| Confirmación de us                                                                                                    | suario: Usuario1         |                               |                         |            |       |
| Confirmación de usuario:       Usuario1         Sugerencia para la elección de usuarios.       • No utilice su nombre t/o apellido o número de cédula.         Su nombre de usuario debe tener al menos 1 letra mayúscula, 1 letra minúscula y 1 número.       • El único caracter especial que puede utilizar es el guion bajo (). No es obligatorio su uso. |                          |                               |                         |            |       |

• Datos de contacto. Ingresa el correo electrónico al que deseas que te lleguen los códigos de seguridad y reseteo de clave y usuario, además del número telefónico.

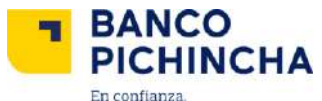

|                                                                             |                |                    |          | Autenticación de Usuario |  |  |  |  |  |
|-----------------------------------------------------------------------------|----------------|--------------------|----------|--------------------------|--|--|--|--|--|
|                                                                             |                |                    |          |                          |  |  |  |  |  |
| 1.CONFIRMACIÓN DE IDENTIDAD 2.CAMBIO USUARIO 3.DATOS DE                     | CONTACTO       | 4 ACTUALIZAR CLAVE | 5 ANEXOS | 6.FIN                    |  |  |  |  |  |
| Para continuar por favor ingrese su información de contacto.                |                |                    |          |                          |  |  |  |  |  |
| Información de contacto                                                     |                |                    |          |                          |  |  |  |  |  |
| Únicamente a través de los datos que registre a continuación podremos comun | icarnos con us | ted.               |          |                          |  |  |  |  |  |
|                                                                             |                |                    |          |                          |  |  |  |  |  |
| Nuevo correo electrónico:                                                   | usuario1@m     | ail.com            |          |                          |  |  |  |  |  |
| Confirmación de correo electrónico: usuariol@mail.com                       |                |                    |          |                          |  |  |  |  |  |
| Teléfono celular: 0910203040                                                |                |                    |          |                          |  |  |  |  |  |
|                                                                             |                |                    |          |                          |  |  |  |  |  |
| Degresser Continuer                                                         |                |                    |          |                          |  |  |  |  |  |

• Actualizar clave. Ingresa la contraseña cumpliendo con los parámetros solicitados por el sistema.

| Autenticación de Usuario                                                                                                    |                             |                           |                    |          |       |
|----------------------------------------------------------------------------------------------------|-----------------------------|---------------------------|--------------------|----------|-------|
|                                                                                                    |                             |                           |                    |          |       |
| 1.CONFIRMACIÓN DE IDENTIDAD     2.CA                                                                                                    | AMBIO USUARIO               | 3.DATOS DE CONTACTO       | 4.ACTUALIZAR CLAVE | 5.ANEXOS | 6.FIN |
| Para continuar por favor realice el cambio de contraseña.                                                                                                    |                             |                           |                    |          |       |
| Cambio de Contraseña                                                                                                    | Cambio de Contraseña        |                           |                    |          |       |
| Esta contraseña solo es válida para el ingresc                                                                                                    | o al Sistema Transa         | accional de CashManagemen | t.                 |          |       |
| Nueva contraseñ                                                                                                    | ňa: ••••••••                | ••••                      | FUERTE             |          |       |
| Confirmación de contraseñ                                                                                                    | Confirmación de contraseña: |                           |                    |          |       |
| ・ Su contraseña puede tener una longitud mínima de 8 y máxima de 17 caracteres.<br>・ Debe contener al menos una letra mayúsoula, 1 letra minúsoula, 1 número y uno de los siguientes caracteres @ ^*/!=+~#<br>?ひがまる |                             |                           |                    |          |       |
| ? 0 % \$ 4.<br>• Ejemplo de una contraseña muy fuete Ulw6ABAB@<br>Regresar Continuar                                                                                                    |                             |                           |                    |          |       |

• Aceptación anexos.

| 畲                             | 1.CONFIRMACIÓN DE IDENTIDAD                                                                                                    | 2.CAMBIO USUARIO | 3.DATOS DE CONTACTO    | 4.ACTUALIZAR CLAVE | 5.ANEXOS | 6.FIN |       |  |
|-------------------------------|----------------------------------------------------------------------------------------------------|------------------|------------------------|--------------------|----------|-------|-------|--|
| Esti                          | Estimado(a) Usuario1 por favor lea el anexo para continuar con el proceso.                                                                                                    |                  |                        |                    |          |       |       |  |
|                               |                                                                                                    | A                | ceptación del servicio |                    |          |       |       |  |
|                               | EL CLIENTE no eliminará, ocuitará ni modificará el aviso de derechos de autor de BANCO PICHINCHA en su página web u otros avisos de derechos<br>de propiedad incorporados o contenidos en cualquier servicio, en caso de que el cliente no cumpla con esta disposición BANCO PICHINCHA se<br>reserva el pleno derecho de presentar las acciones civiles y penales correspondientes                                                                                                    |                  |                        |                    |          |       | 4     |  |
|                               | OCTAVO: DOMICILIO Y CONTROVERSIAS Las partes renuncian fuero y domicilio y declaran que todas las desavenencias que se deriven de<br>este convenio, sea en su interpretación o ejecución, serán resueltas definitivamente por un tribunal arbitral compuesto por tres árbitros calificados<br>por la Cámara de Comercio de Quito, quienes fallarán en derecho de acuerdo a la Ley de Arbitraje y Mediación y al Reglamento del Centro de<br>Conciliación y Arbitraje de la Cámara de Comercio de Quito. La sede del arbitraje será la ciudad de Quito. |                  |                        |                    |          |       |       |  |
|                               | HE REVISADO LOS ANTERIORES TÉRMINOS Y ESTOY PREPARADO Y AUTORIZADO PARA ACEPTAR EN LAS CONDICIONES PROPUESTAS EL<br>CONVENIO DE UTILIZACIÓN DE CANALES TRANSACCIONALES ELECTRONÓNICOS DEL BANCOPICHINCHA Y DE ESTA FORMA ACCEDER A<br>LOS SERVICIOS QUE SE OFRECEN.                                                                                                    |                  |                        |                    |          |       | * III |  |
| Image: Regresar     Continuar |                                                                                                    |                  |                        |                    |          |       |       |  |
|                               |                                                                                                    |                  |                        |                    |          |       |       |  |

Para culminar con el proceso de autenticación de usuario, el sistema te indicará que el ingreso debes realizarlo con el nuevo usuario.

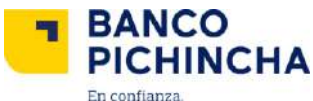

| 112.0.                                  |                                                                                                    |                                                                                                    |                                                                                                    |                                                                                                    |                                                                                                    |
|-----------------------------------------|----------------------------------------------------------------------------------------------------|----------------------------------------------------------------------------------------------------|----------------------------------------------------------------------------------------------------|----------------------------------------------------------------------------------------------------|----------------------------------------------------------------------------------------------------|
| utenticación de Usuario                 |                                                                                                    |                                                                                                    |                                                                                                    |                                                                                                    |                                                                                                    |
|                                         |                                                                                                    |                                                                                                    |                                                                                                    |                                                                                                    |                                                                                                    |
| 1.CONFIRMACIÓN DE IDENTIDAD             | 2.CAMBIO USUARIO                                                                                                    | 3.DATOS DE CONTACTO                                                                                                    | 4.ACTUALIZAR CLAVE                                                                                                    | 5.ANEXDS                                                                                                    | 6.FIN                                                                                                    |
| imado(a) Usuario1, se ha realizado cor  | i éxito el PROCESO DE v                                                                                                    | AUTENTICACIÓN DE USUARIO                                                                                                    | )                                                                                                    |                                                                                                    |                                                                                                    |
|                                         |                                                                                                    |                                                                                                    |                                                                                                    |                                                                                                    |                                                                                                    |
| ∕Recuerde que a partir de ahora ca      | ada vez que ingrese al                                                                                                    | Sistema:                                                                                                    |                                                                                                    |                                                                                                    |                                                                                                    |
| Se solicitará su nombre de usuario.     |                                                                                                    |                                                                                                    |                                                                                                    |                                                                                                    |                                                                                                    |
| Se solicitará el registro de su máquina | habitual si su equipo no                                                                                                    | ha sido registrado.                                                                                                    |                                                                                                    |                                                                                                    |                                                                                                    |
| ✓Para su seguridad la dirección IP de e | stá maquina ha sido reg                                                                                                    | jistrada en nuestro servidor.                                                                                                    |                                                                                                    |                                                                                                    |                                                                                                    |
|                                         |                                                                                                    |                                                                                                    |                                                                                                    |                                                                                                    |                                                                                                    |
|                                         |                                                                                                    | Ingresar                                                                                                    |                                                                                                    |                                                                                                    |                                                                                                    |
|                                         | Autenticación de Usuario  1.CONFIRMACIÓN DE IDENTIDAD  timado(a) Usuario1 se ha realizado cor <b>Recuerde que a partir de ahora ca</b> Se solicitará su nombre de usuario.  Se solicitará el registro de su máquina <b>P</b> ara su seguridad la dirección IP de a | Autenticación de Usuario  1.CONFIRMACIÓN DE IDENTIDAD 2.CAMBIO USUARIO  timado(a) Usuario1 se ha realizado con éxito el PROCESO DE   CRecuerde que a partir de ahora cada vez que ingrese al  Se solicitará su nombre de usuario. Se solicitará el registro de su máquina habitual si su equipo no  Para su seguridad la dirección IP de está maquina ha sido reg | I. CONFIRMACIÓN DE IDENTIDAD       2 CAMBIO USUARIO       3 DATOS DE CONTACTO         timado(a)       Usuario1       se ha realizado con éxito el PROCESO DE AUTENTICACIÓN DE USUARIO          Recuerde que a partir de ahora cada vez que ingrese al Sistema:          Se solicitará su nombre de usuario.          Se solicitará el registro de su máquina habitual si su equipo no ha sido registrado.          Para su seguridad la dirección IP de está maquina ha sido registrada en nuestro servidor. | International contraction de Usuario         1.CONFIRMACIÓN DE IDENTIDAD       2.CAMBIO USUARIO       3.DATOS DE CONTACTO       4 ACTUALIZAR CLAVE         timado(a)       Usuario1 se ha realizado con èxito el PROCESO DE AUTENTICACIÓN DE USUARIO. <b>Recuerde que a partir de ahora cada vez que ingrese al Sistema:</b> Se solicitará su nombre de usuario.         Se solicitará el registro de su máquina habitual si su equipo no ha sido registrado.         Para su seguridad la dirección IP de está maquina ha sido registrada en nuestro servidor. | International construction de Usuario         1.CONFIRMACIÓN DE IDENTIDAD       2.CAMBIO USUARIO       3.DATOS DE CONTACTO       4 ACTUALIZAR CLAVE       5 ANEXOS         timado(a)       Usuario1       se ha realizado con èxito el PROCESO DE AUTENTICACIÓN DE USUARIO. |

La primera vez que ingreses, hazlo desde la computadora en la que realizarás las transacciones e inmedatamente te llegará a tu correo electrónico y/o celular un código y el alias con el que identifiques tu dispositivo e inmediatamente ingresarás al servicio.

| Recuerde:           | ¿Olvidó su Clave? |                              | CASH MANAGEMENT                      |       |
|---------------------|-------------------|------------------------------|--------------------------------------|-------|
| Primero solicite su |                   | Usuario:                     | dgonzaga                             |       |
| Usuario y Clave     |                   | Contraseña:                  | *******                              | Ŷ     |
|                     |                   | Acurca da los                | riSign Ingre                         | sar 🕨 |
|                     |                   | Acurca du los                | riSign Ingre                         | sar 🕨 |
|                     | B                 | Cañor: English               | riSign' Ingree                       | sar 🕨 |
| Recuerde:           | ¿Olvidó su Clave? | pañot. Engrun<br>Estimado us | riSign' Ingres<br>contrificados sau. | sar 🕨 |

| Ingrese el nombre del equipo:                                                                                                    |
|----------------------------------------------------------------------------------------------------|
| CASH                                                                                                    |
| Solicitar código de seguridad                                                                                                    |
| Estimado cliente, ingrese el<br>código de seguridad enviado a<br>su correo electrónico para<br>finalizar con éxito esta<br>transacción. |
| Favor ingrese código generado:                                                                                                    |
|                                                                                                    |
| Continuar >                                                                                                    |

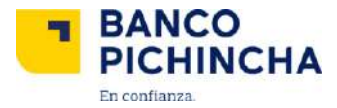

#### Cambios de usuario, contraseña y equipos habituales.

#### Perfil de usuario

Si deseas realizar cambios de usuarios, contraseña o equipos habituales (dispositivos registrados para el ingreso al servicio) sigue los siguientes pasos:

• Ingresa al servicio Cash management > perfil de usuario.

| ত Cash Management                                                                                    |   |
|----------------------------------------------------------------------------------------------------|---|
| a, Autogestión de Token                                                                              | ۲ |
| 🕜 Ingreso de Información                                                                             | • |
| Administración de Órdenes                                                                            | ۲ |
|                                                                                                    |   |
| Administración<br>Beneficiarios                                                                      | Ø |
| Administración<br>Beneficiarios<br>Mantenimiento de Beneficiarios                                    | 0 |
| Administración<br>Beneficiarios<br>Mantenimiento de Beneficiarios<br>Ingreso Masivo de Beneficiarios | 0 |

- Mantenimiento equipo habitual: puedes almacenar hasta 3 equipos por usuario, con la opción de eliminar equipos que ya no son utilizados.
- Mantenimiento de contraseña: realiza el cambio de contraseña por lo menos una vez al mes. Te lo recomendamos por motivos de seguridad.
- Mantenimiento de usuario: actualízalo cuando lo necesites.

La información contenida en este documento es propiedad de Banco Pichincha y solo puede ser utilizada con fines informativos para la persona a la que ha sido dirigida y entregada. Esta información no puede ser distribuida ni copiada total o parcialmente por ningún medio sin la autorización de BANCO PICHINCHA C.A.

MCASH - 07 2016

#### www.pichincha.com

## ¿Cómo te podemos ayudar?

| Quito:          | (02) 2999-999 |
|-----------------|---------------|
| Guayaquil:      | 1700-800-800  |
| Cuenca:         | (07) 2848-888 |
| Resto del país: | (02) 2999-999 |

### www.pichincha.com